## Guía de Inicio Rápido

## Para Denegar un Turno

<

Consumidor

Kate Consumer (448750)

08/05/2023 - 08/19/2023

Después de que los PCA registren sus horas de entrada y salida en la EVV Mobile App, los consumidores revisarán los turnos en el Portal EVV. Si se creó un turno por error, el consumidor puede denegar el turno siguiendo estas instrucciones.

|   | Paso 1 - Buscar el turno que desea denegar                                                                                                    |
|---|----------------------------------------------------------------------------------------------------|
|   | Busque la hoja de tiempo que desea denegar:<br>Utilice las flechas de al lado para seleccionar el Período de pago.                                                                                                    |
| ( | OR:                                                                                                    |
|   | <ol> <li>Haga clic en la ventana Pay Period (Período de pago) para<br/>acceder a la vista de calendario.</li> <li>Haga clic en el botón Done (Hecho) en la vista de calendario.</li> <li>Haga clic en el icono Edit (Editar)  en la columna Action (Acción).</li> <li>Vea los días dentro del período de pago seleccionado.</li> <li>Si necesita ayuda más detallada, consulte la "Quick Start Guide" (Guía<br/>de inicio rápido) en <u>TempusUnlimited.org/EVV-support</u></li> </ol>                                                |
|   | Services Portal Hojas de Horarios<br>Hola, Peter PCA (PCA)<br>Hojas de Horarios<br>Hojas de Horarios                                                                                                    |
|   | <ul> <li>acceder a la vista de calendario.</li> <li>Haga clic en el botón Done (Hecho) en la vista de calendario.</li> <li>Haga clic en el icono Edit (Editar)  en la columna Action (Acción).</li> <li>Vea los días dentro del período de pago seleccionado.</li> </ul> Si necesita ayuda más detallada, consulte la "Quick Start Guide" (Guía de inicio rápido) en <u>TempusUnlimited.org/EVV-support</u> Hola, Peter PCA (PCA) Hojas de Horarios Período de Pago Note de Horarios Período de Pago Note de Horarios Período de Pago |

>

Horas Aprobadas

50h 00m

A 1 Períodos de pago con hojas de horas incompletas

PTO /

06h 0

## Paso 2 - Hacer clic en el botón Denegar

2

3

Busque el turno que desea denegar y haga clic en el botón **Deny** (Denegar).

| dad              |         |                                        |                 |                         |                    |
|------------------|---------|----------------------------------------|-----------------|-------------------------|--------------------|
| lomunidad<br>dad | regular | $\checkmark$                           | <u>A</u> 0h 01m |                         | Denegado 📮         |
| lomunidad<br>dad | regular | ~                                      | <u> 0h 01m</u>  |                         | Denegado 📮         |
| lasa             | regular | ~                                      | <u>▲ 0h 02m</u> | 0h 00m                  | Denegado 📮         |
| lasa             | regular | ~                                      | 🔺 0h 0:         | Necesita acción         | Necesita acción    |
| lasa.            | regular | ~                                      | 1h 04m          | ✓ Aprobar Denegar       | Denegado           |
| lasa             | regular | ~                                      | <u>▲ 0h 0</u>   |                         | Necesita acción    |
| lasa             | regular | ~ 🛛                                    | 0h 01m          | Aprobar V Denegar J     | ✓ Aprobar Denegar  |
| lomunidad<br>dad | regular | ~                                      | 📥 0h 0(         | Aprobar Denegar         | Aproba 🗸 Denegar 🕽 |
| lomunidad<br>dad | regular | $\checkmark$                           | 🔺 0h 0          | Aprobar Denegar         | Aprobar Denegar    |
| (omunidad<br>dad | regular | ~                                      | <u>▲ 0h 0</u> i |                         | Aprobar Denegar    |
|                  |         |                                        |                 |                         |                    |
|                  |         | Total de Horas Aprobadas del Período d | e Pago 56h 15m  | Envior Disnille Mercuia |                    |
|                  |         | Total de Horas Ne                      | egadas 7h 45m   | Enviar Planilla Horaria |                    |

## Paso 3 - Seleccionar el motivo

En la ventana emergente **Deny Shift** (Denegar turno), seleccione un **Reason for Denial** (Motivo de la denegación) y escriba una nota. **Nota:** Su comentario podrá ser visto por su PCA y por Tempus Fiscal Intermediary (FI).

| Comienzo: Comu<br>Fin: Comunidad                                                                      | unidad regular     | •             | 5h 59m                        | 6h 00m               |
|----------------------------------------------------------------------------------------------------|--------------------|---------------|-------------------------------|----------------------|
| Comienzo: Com                                                                                         | unidad regular     | ~             | 1h 04m                        | 1h 15m               |
| Denegar Turno                                                                                         |                    |               |                               | ×                    |
| Motivo de la Denegación *Requ                                                                         | uerido             |               |                               |                      |
| This visit was logged in error                                                                        |                    |               |                               | v                    |
| Notas *Requerido                                                                                      |                    |               |                               |                      |
|                                                                                                    |                    |               |                               |                      |
|                                                                                                    |                    |               |                               |                      |
| Limitado a 500 caracteres.                                                                            |                    |               |                               |                      |
| <i>Limitado a 500 caracteres.</i>                                                                     |                    |               | Denegar                       | Confirmar Denegación |
| Limitado a 500 caracteres.<br>Fin: Casa                                                               |                    |               | Denegar                       | Confirmar Denegación |
| Limitado a 500 caracteres.<br>Fin: Casa<br>Comienzo: Casa<br>Fin: Casa                                | regular            | ✓             | Denegar<br><u>A. Oh O1m</u>   | Confirmar Denegación |
| Linitado a 500 caracteres.<br>Fin: Casa<br>Comienzo: Casa<br>Fin: Casa<br>Comienzo: Casa<br>Fin: Casa | regular<br>regular | ~<br>~<br>~ D | Denegar<br>A Oh O1m<br>Oh O1m | Confirmar Denegación |

Haga clic en el botón Confirm Denial (Confirmar denegación). El turno ha sido denegado.

| Comienzo: Comu<br>Fin: Comunidad          | inidad regular | • • | 5h 59m         | 6h 00m               |
|-------------------------------------------|----------------|-----|----------------|----------------------|
| Comienzo: Comu                            | inidad regular | ~   | 1h 04m         | 1h 15m               |
| Denegar Turno                             |                |     |                | ×                    |
| Motivo de la Denegación *Requ             | ierido         |     |                |                      |
| This visit was logged in error            |                |     |                | · · ·                |
| Limitado a 500 caracteres.                |                |     | Denega         | Confirmar Denegación |
| Fin: Casa                                 | -              |     |                |                      |
| <b>Comienzo:</b> Casa<br><b>Fin:</b> Casa | regular        | ~   | A 0h 01m       |                      |
| <b>Comienzo:</b> Casa<br><b>Fin:</b> Casa | regular        | ~ D | 0h 01m         |                      |
| Comienzo: Comu                            | inidad regular | ~   | <u> 0h 00m</u> |                      |

Ahora ya sabe cómo denegar turnos en el Portal EVV.